## HOW TO SET UP EMAIL FORWARDING

1. Go to the Los Angeles Pierce College main webpage at www.piercecollege.edu. Click on Email.

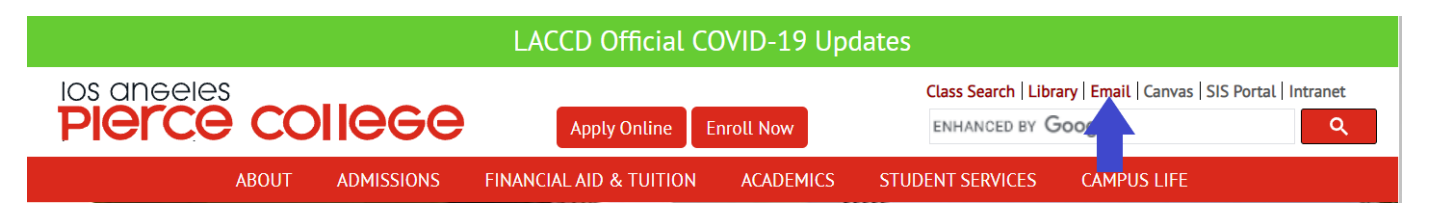

----••••]

2. Type in your student I.D. number and password to sign in.

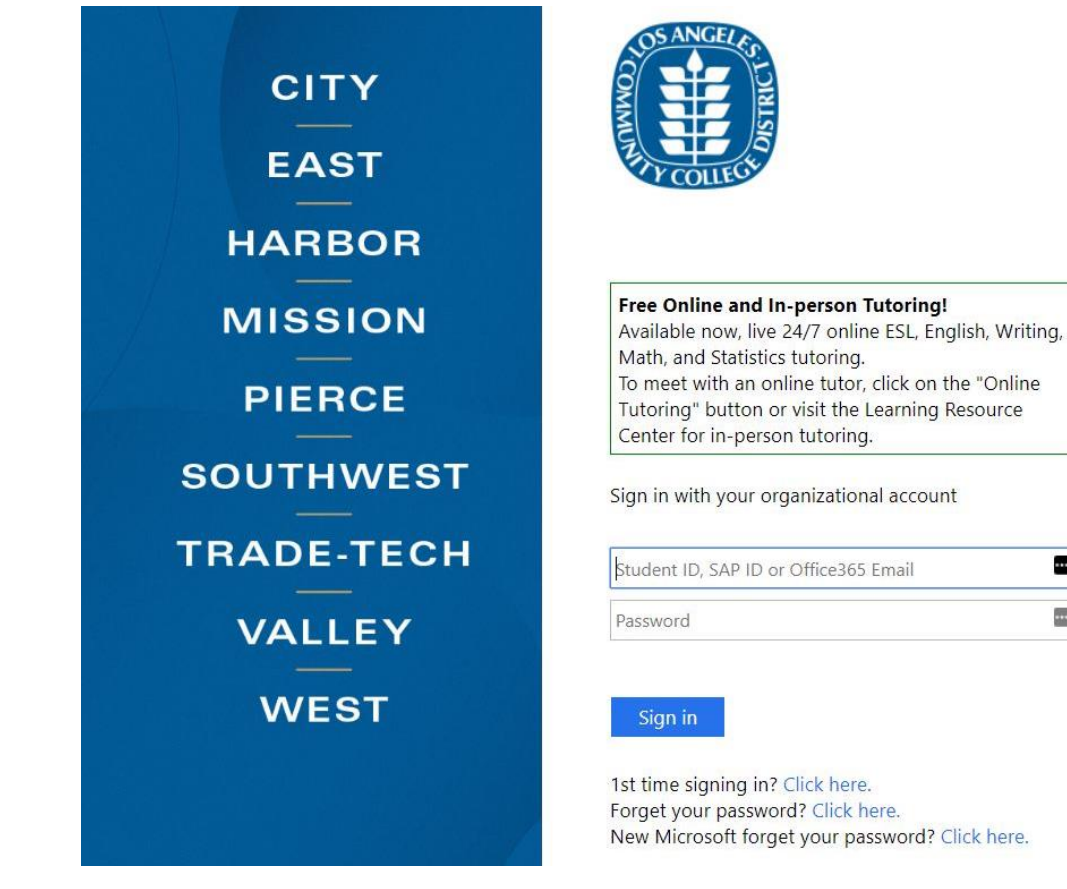

3. Note your student email address ending with '@student.laccd.edu' at the top of this window. Please write this address down in case you need to reset your password in the future. You can choose Yes to stay signed in or No if it is a shared computer.

| Outlook                                                         |  |  |  |  |  |  |  |
|-----------------------------------------------------------------|--|--|--|--|--|--|--|
| Microsoft                                                       |  |  |  |  |  |  |  |
| lastnm1234 @student.laccd.edu                                   |  |  |  |  |  |  |  |
| Stay signed in?                                                 |  |  |  |  |  |  |  |
| Do this to reduce the number of times you are asked to sign in. |  |  |  |  |  |  |  |
| Don't show this again                                           |  |  |  |  |  |  |  |
| No <u>Yes</u>                                                   |  |  |  |  |  |  |  |
|                                                                 |  |  |  |  |  |  |  |
|                                                                 |  |  |  |  |  |  |  |

If you see this screen below, click on the Outlook icon

| <br>Office 365      |          |               | ₽ Search |       |            |         |            |             | Q                 | ۲ | ? | SE |
|---------------------|----------|---------------|----------|-------|------------|---------|------------|-------------|-------------------|---|---|----|
| Good after          | noon     |               |          |       |            |         |            |             | Install Office    | 4 |   |    |
| + (                 | •        | •             | w        | x     |            |         | 4          | <b>u</b> ji | N                 |   |   |    |
| Start new           | Outlook  | OneDrive      | Word     | Excel | PowerPoint | OneNote | SharePoint | Teams       | Class<br>Notebook |   |   |    |
| s                   | <b>6</b> | $\rightarrow$ |          |       |            |         |            |             |                   |   |   |    |
| Sway                | Forms    | All apps      |          |       |            |         |            |             |                   |   |   |    |
|                     |          |               |          |       |            |         |            |             |                   |   |   |    |
| Sway<br>Recommended | Forms    | All apps      |          |       |            |         |            |             |                   |   |   |    |

4. To set up email forward, click on the settings cog wheel in the upper right corner.

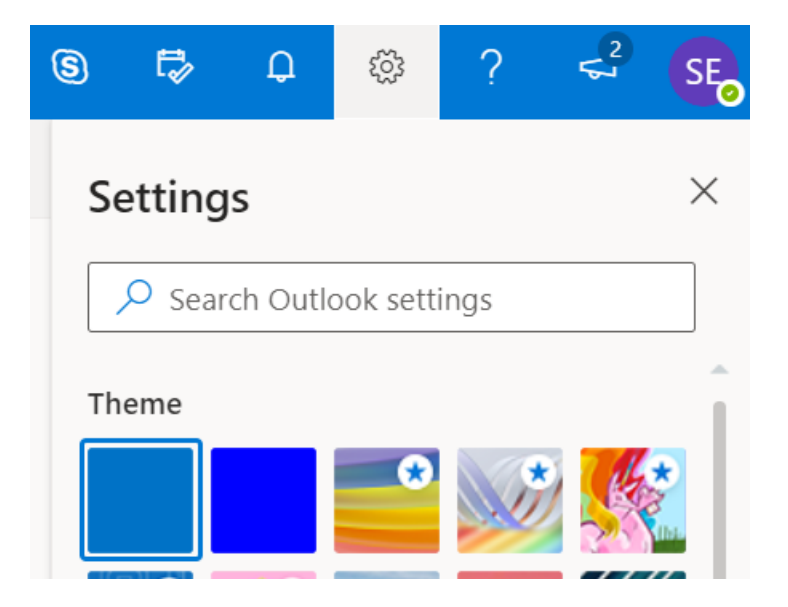

5. Start typing the word 'forwarding' in the 'Search Outlook settings' box. Click on the word 'Forwarding' in the list below the box.

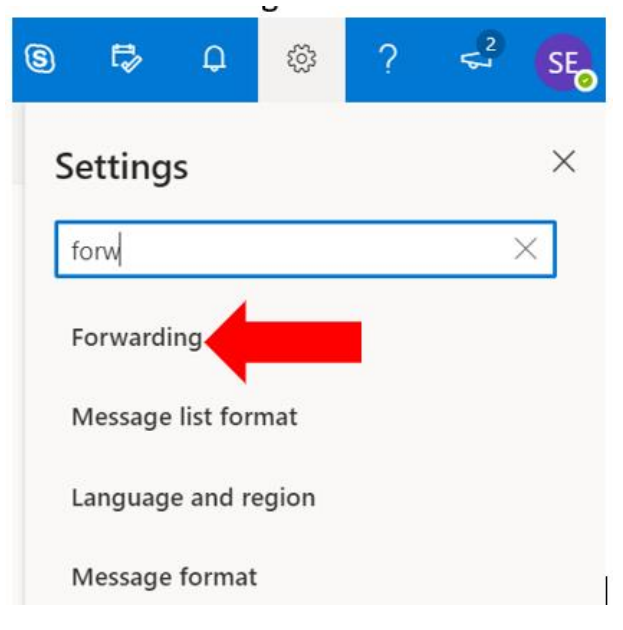

6. Click on the box to put a check mark next to 'enable forwarding'. Type the email address that you would like your student email to be forwarded to. Click on the Save button.

| Forwarding                                     |
|------------------------------------------------|
| You can forward your email to another account. |
| Enable forwarding                              |
| Forward my email to:                           |
| Enter an email address                         |
| Keep a copy of forwarded messages              |

 If typing in the word 'forwarding' does not bring up that option, click on View all Outlook settings at the bottom.

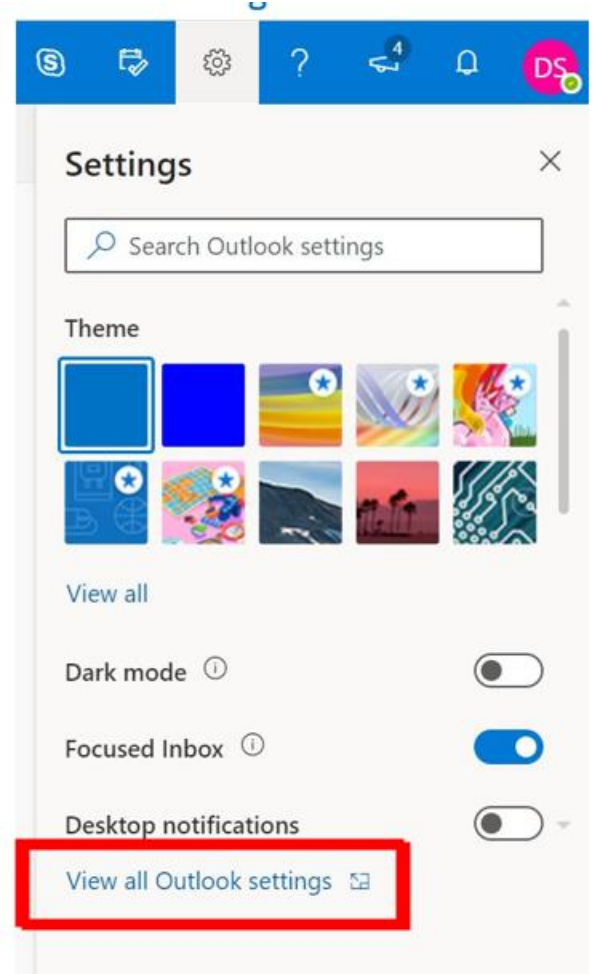

 Click on the word Mail to the left, click on the word Forwarding at the list to the right of that. Click on the box next to Enable forwarding so you see a blue check mark. Type in your email address in the box under Forward my email to: Be sure to click on Save.

| Settings                                                                                       | Layout                                                                                                    | Forwarding                                                                                                    | ×       |  |
|------------------------------------------------------------------------------------------------|----------------------------------------------------------------------------------------------------|----------------------------------------------------------------------------------------------------|---------|--|
| Search settings<br>General<br>Mail<br>Calendar<br>R <sup>R</sup> People<br>View quick settings | Compose and reply<br>Attachments<br>Rules<br>Sweep<br>Junk email<br>Customize actions<br>Sync email<br>Message handling<br>Forwarding<br>Automatic replies<br>Retention policies | You can forward your email to another account.Image: Enable forwardingForward my email to:Image: Enter an email addressPlease enter a valid email address.Image: Weep a copy of forwarded messages |         |  |
|                                                                                                | S/MIME                                                                                                    | * Save                                                                                                    | Discard |  |